## 小規模事業者持続化補助金<一般型> 事業終了日変更 Jグランツ2.0入力手引

## 2023/5/15

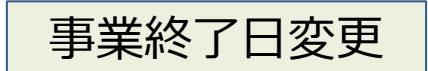

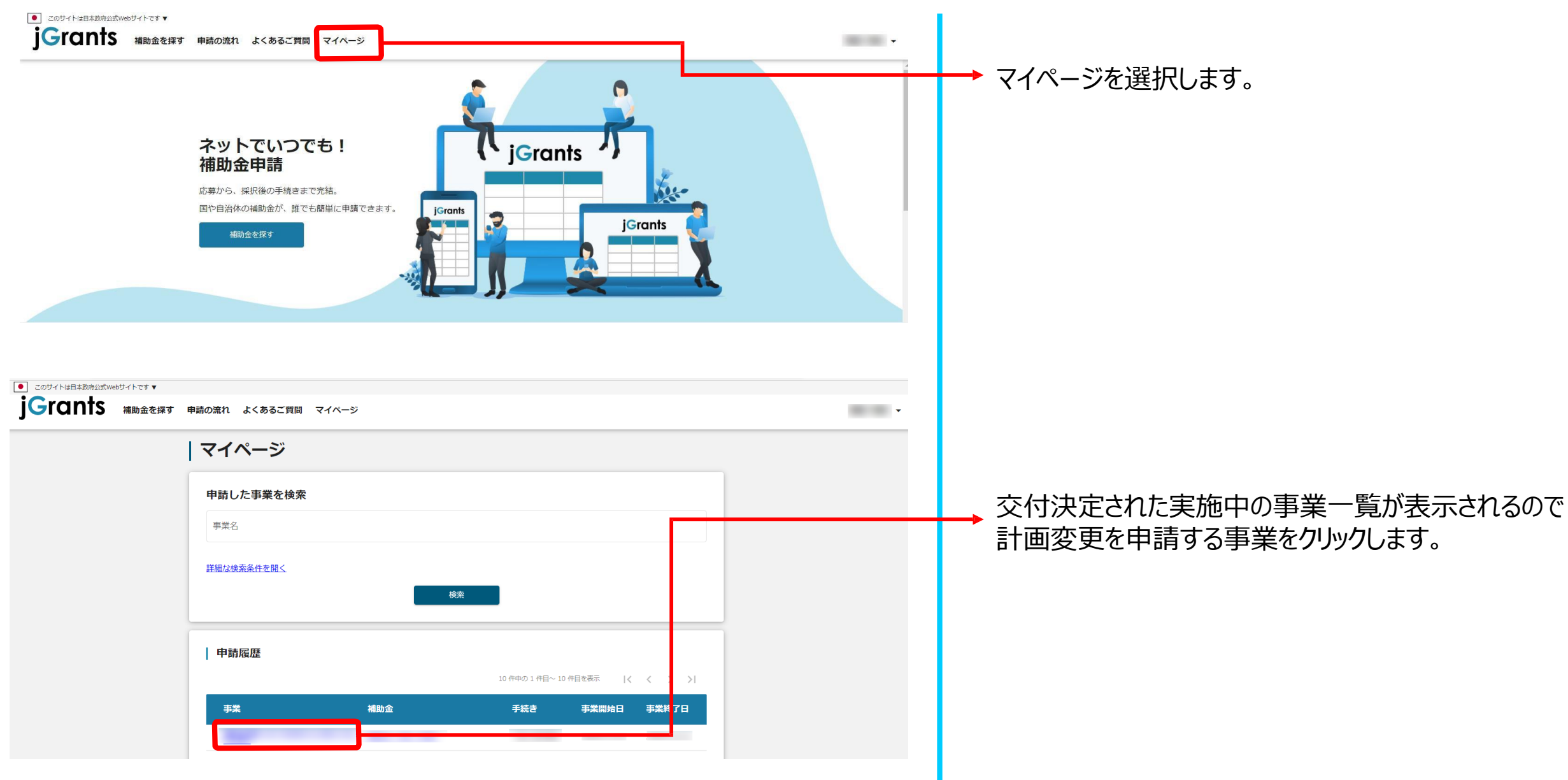

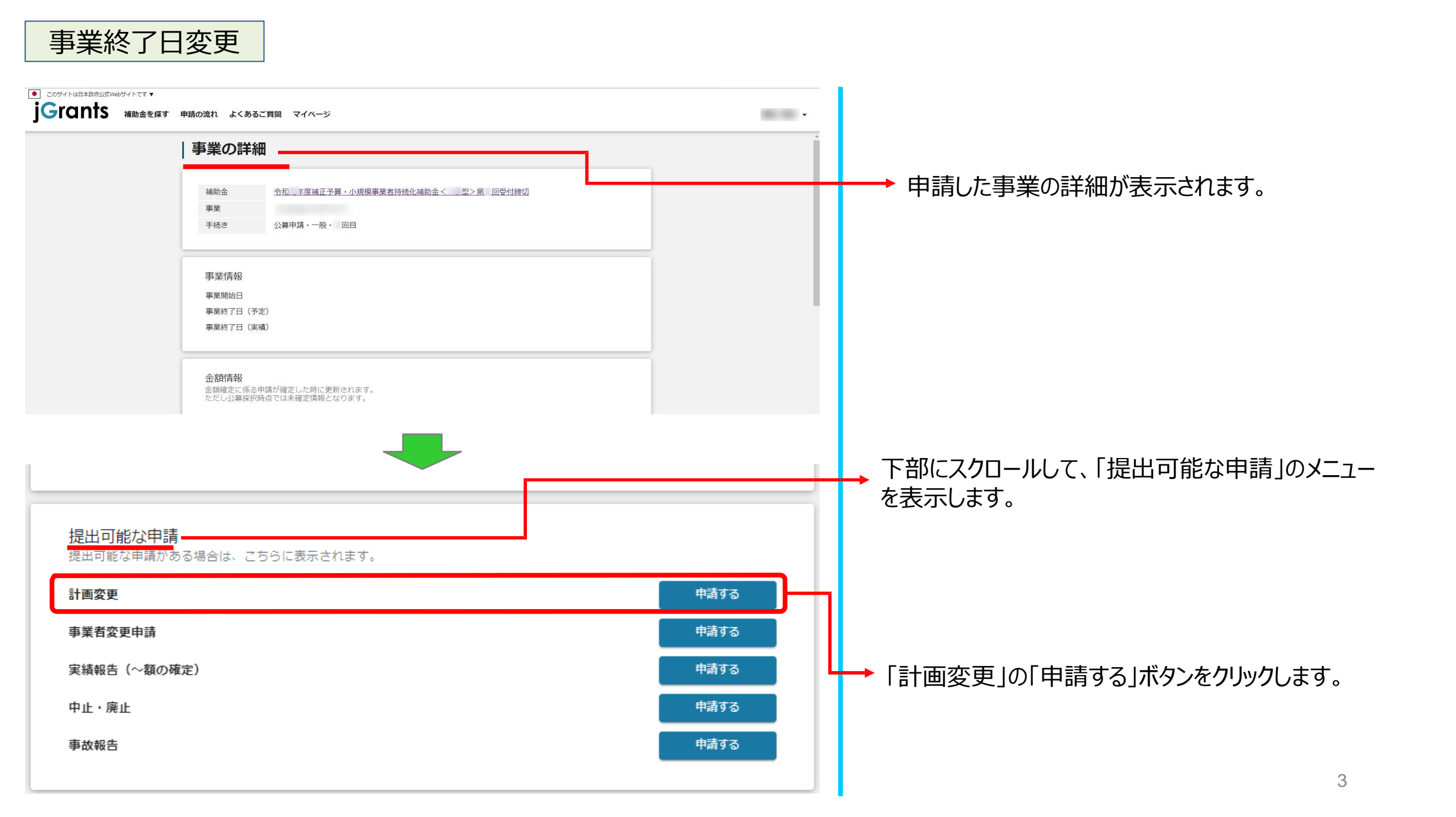

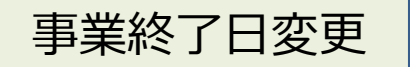

## <u>※申請項目について変更の際は、必ず各補助金毎の「補助事業の手引き」をご参照頂いたうえで、申請してください。</u>

| 申請                                                                                                    |                                                                              |                                                                                |
|----------------------------------------------------------------------------------------------------|------------------------------------------------------------------------------|--------------------------------------------------------------------------------|
| <b>申請先情報</b><br>申請番号 RFI-L                                                                                                    |                                                                              |                                                                                |
| <b>補助金名</b><br>申請フォーム名 計画変更                                                                                                    |                                                                              |                                                                                |
| 【申請時の注意】                                                                                                    | ^                                                                            |                                                                                |
| ファイルアップロードの際、回線速度が遅い、ファイル容量が大きい等の場合正しくフ<br>「一時保存する」のボタンを押下後、ファイル名が青色のリンク表示されているかをご確認いた<br>※修正後、再申請する際は修正したファイルだけでなく、修正ファイル以外のファイルも添付した | マップロードされない場合があります。<br>だいた上で、「申請する」ボタンを押下してください。<br><del>た状態で再申請してください。</del> | GビズIDの登録情報が表示されます。これらの情報を                                                      |
| 計画変更 手続き内容                                                                                                    | ^                                                                            | 変更する必要がある場合はGビスIDの ウェフサイトか<br>ら情報を更新する必要があります。必ず申請する前                          |
| 法人名/屋号                                                                                                    | 0/150                                                                        | に最新の状態にしておいて下さい。<br>※代表者役職、担当者メールアドレスのみ変更可能です。                                 |
| 代表者名/個人事業主氏名(姓)<br>0/64                                                                                                    | 個人事業主正名(名)<br>2/64                                                           |                                                                                |
| 代表者役職                                                                                                    | 0/255                                                                        | 申請番号を入力してください。<br>→ ※申請番号は採択通知書または交付決定通知書の 左上部(氏<br>名の下)に記載されている7から始まる6桁の番号です。 |
| 担当者メールアドレス                                                                                                    | 1                                                                            |                                                                                |
| 申請醫學                                                                                                    | U/254                                                                        | ■ 報告日を人力しくくたさい。 ▲ ※当初の完了日より前の日付(変更申請2回目以降の場合は前回の承認日の翌日)を入力して下さい。               |
| ※採択通知書または交付決定通知書のた上部(氏名の下)に記載されている7か ※計画変更(<br>ら始まる6桁の番号を記載してください。                                                                     | 本申請)を提出する日付を記載してください。                                                        | 4                                                                              |

事業終了日変更

|                               | 「事業完了日予定日:●年●月●日 →●年●月●日」と<br>入力してください。                                                                 |
|-------------------------------|----------------------------------------------------------------------------------------------------|
| 計画変更の内容                       | どの費目の何が、なぜ間に合わなさそうなのか、変更する 理由を<br>入力してください。                                                             |
| 計画変更を必要とする理由                  | 【例】<br>→ ・当初10 月31日までの実施を予定していたが、委託・外注費<br>の 店舗改装の資材の納入が外注先の業者の都合により遅れ、<br>工事完了と支払いが閉じ合いそうちないため、期間を延長した |
| 計画変更が補助事業に及ぼす影響               | 工事元」と又ないが固に合いてうひないため、外間を延安した<br>い<br>期間な長によりどのようかプラフの効用がまてかなう カレスノ ださい                                  |
| (修正後)<br>(修正後)<br>(/ 255      | (例)期間延長により、外注・委託費の洋式トイレへの変更や外装<br>工事だけでなく、床の張替えやクロスの張替えまでを含む予定通りの<br>工事が全て完了でき、新店改装として女性客の集客が期待できる      |
| 補助対象経費(修正後)<br>// / 255       | 金額の変更はしない為、変更前と変更後は同じ金額を入力して下さい。                                                                        |
| 補助金交付申請額(修正後)<br>//<br>07.255 | 希望する変更後の事業終了日を入力して下さい。<br>※各応募回数の終了期限を超えた日付には延長できません。<br>第8回 + 2022/2/28                                |
| 事業終了日(修正後)                    | 第9回:2023/2/20<br>第9回:2023/5/31<br>→ 第10回:2023/7/31<br>第11回:2023/9/30                                    |

事業終了日変更

| <b>市助事業に要する経費(修正前)</b>            | 07.255                          |
|-----------------------------------|---------------------------------|
| <b>甫助対象経費(修正前)</b>                | 変更前の金額、事業終了日が入力されている            |
| 交付決定額(修正前)                        |                                 |
| 事業終了日(修正前)                        | 0 / 255                         |
| 庸助事業の内容・経費の配分の変更承認申請書(様式第4:Word)) | ファイルを躍れ → ※画面は非活性になっており、変更できませ、 |
| 経費の配分の変更(別紙1:Word)                | ファイルを選択                         |
|                                   |                                 |

事業終了日変更

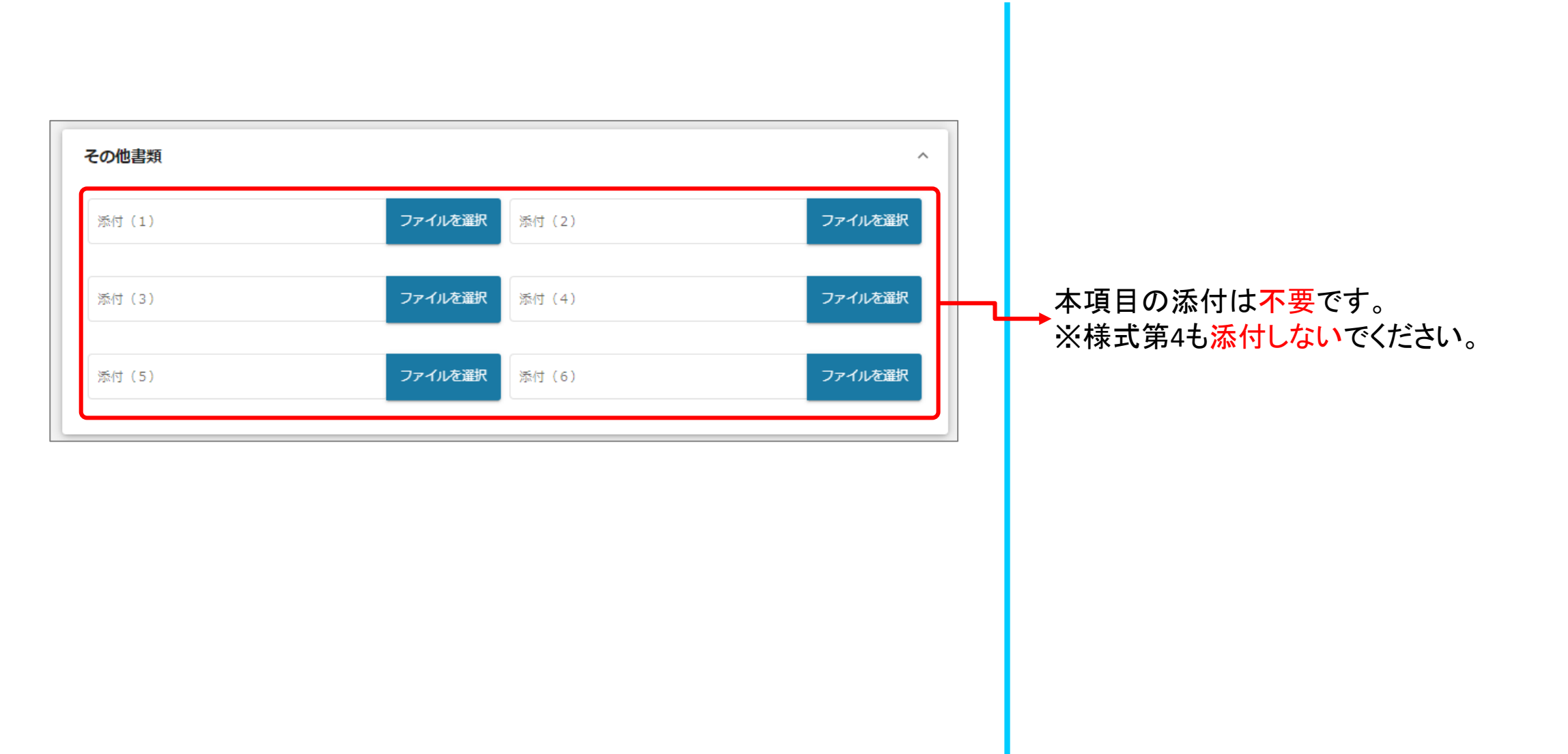

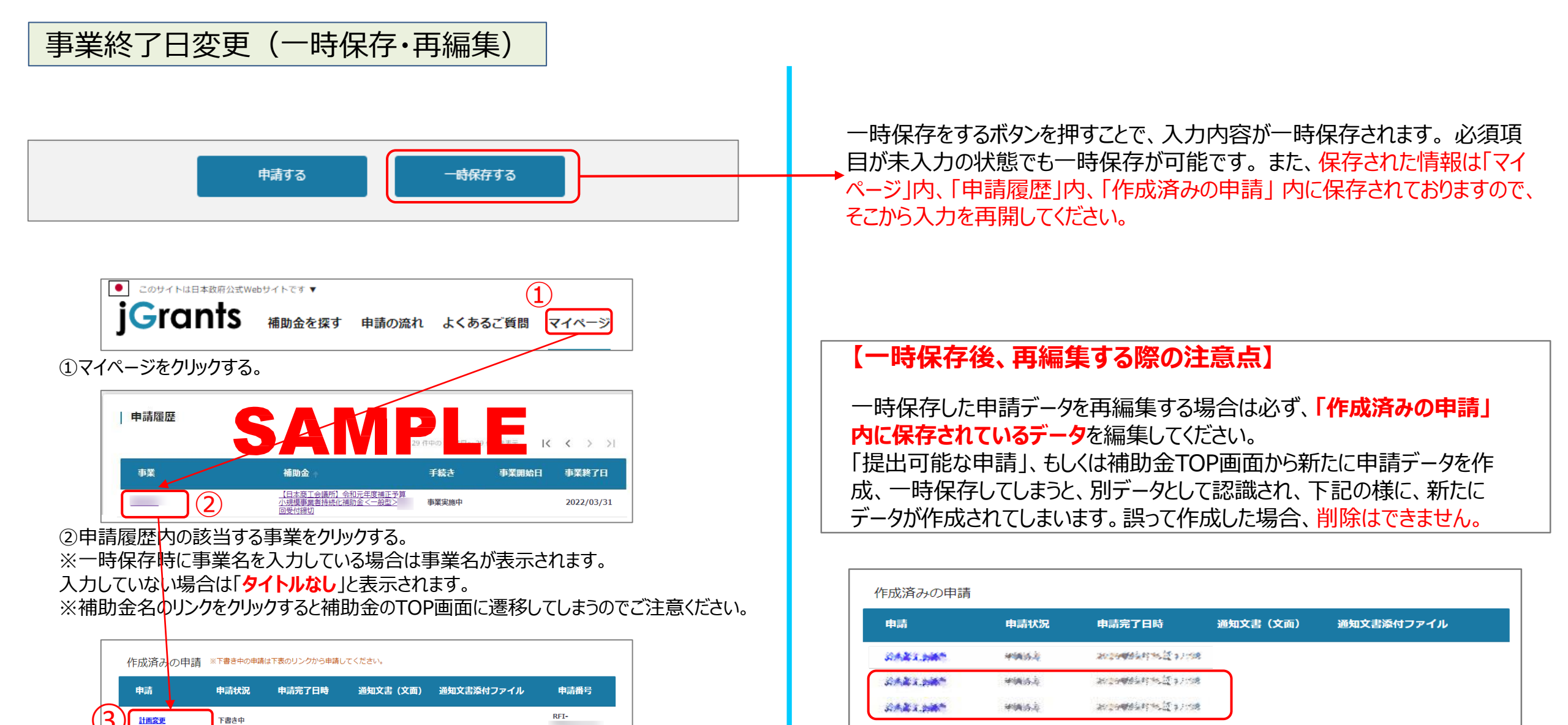

③作成済みの申請内の申請情報をクリックすると下書き中の申請フォームが表示されます。 ※申請状況が「下書き中」になっていることをご確認ください。

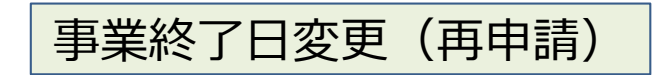

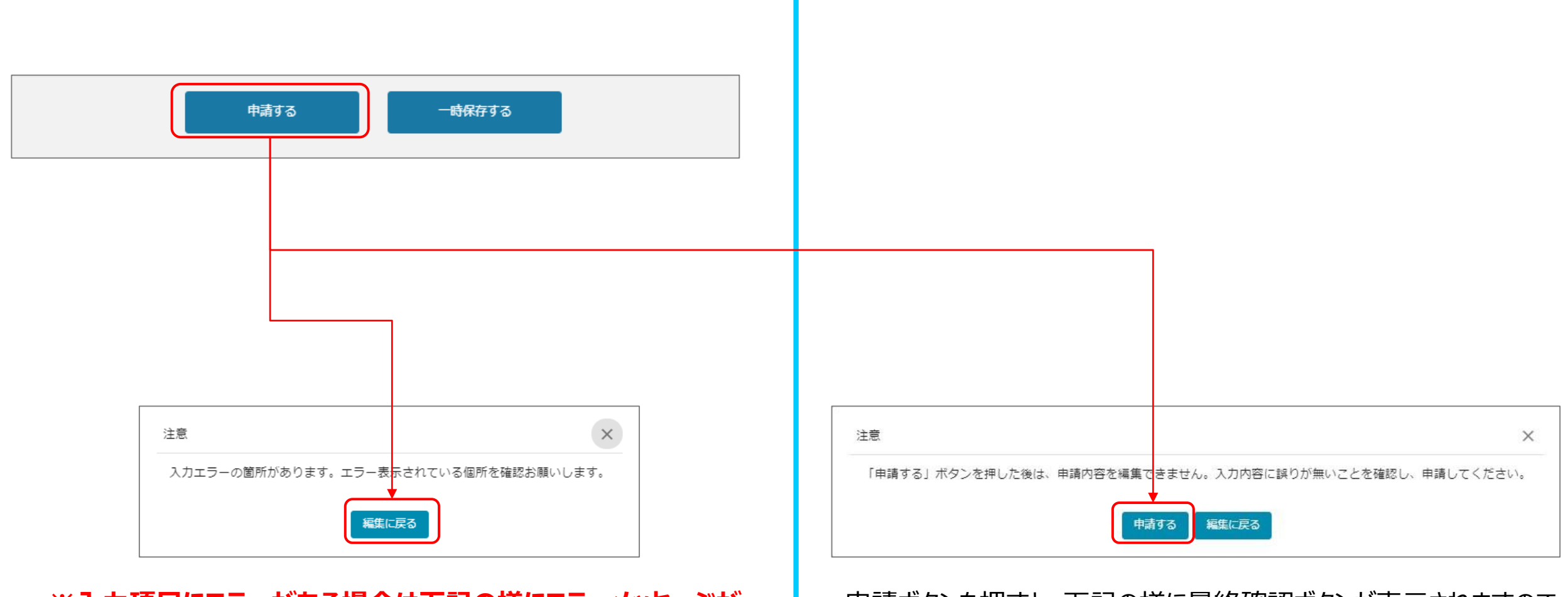

※入力項目にエラーがある場合は下記の様にエラーメッセージが 表示されます。エラー項目は、入力枠が赤で表示されます。 申請ボタンを押すと、下記の様に最終確認ボタンが表示されますので、 申請するボタンを押下してください。

(必須項目未入力、入力制限エラーがある場合は、申請できません)

## 事業終了日変更(申請内容の確認方法)

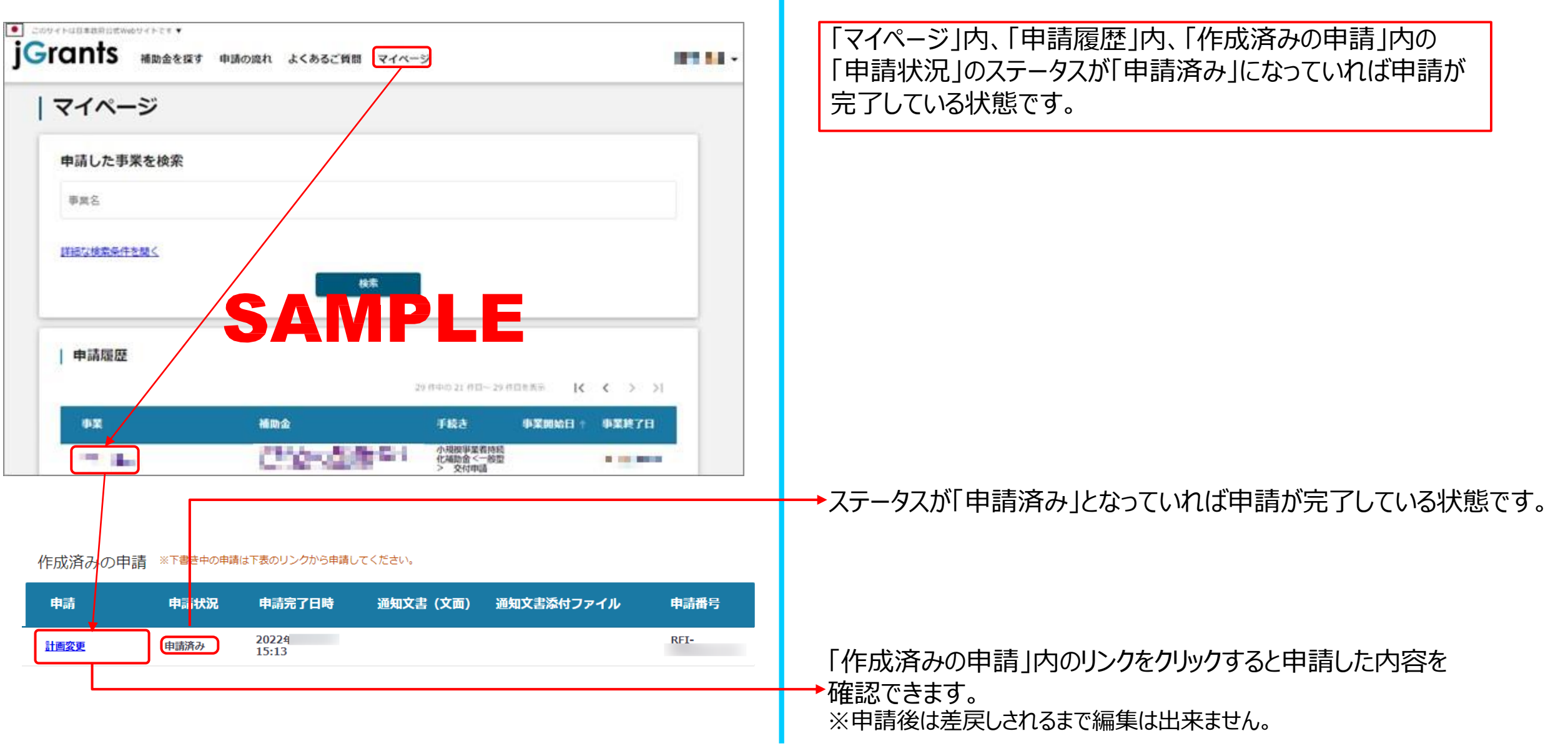